## オンライン学習の参加方法

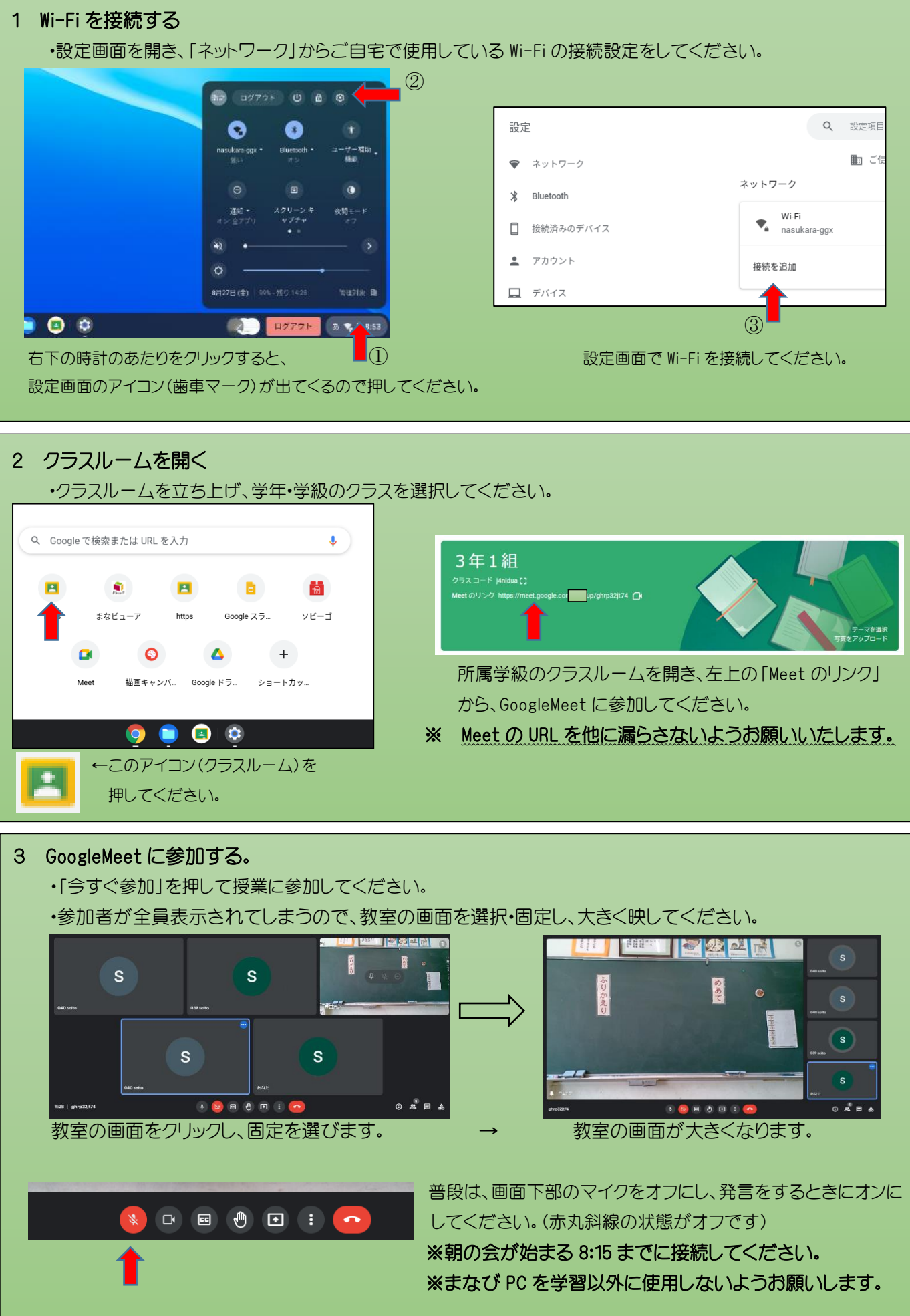